คู่มือการใช้งาน ระบบ E-Services ของเทศบาลตำบลท่าพระ

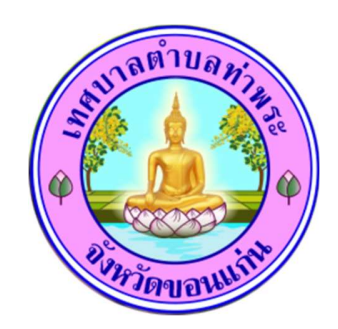

ขั้นตอนการเข้าใช้งาน ระบบ E-Service ของเทศบาลตำบลท่าพระ 1.เข้าไปที่หน้าเว็บไซต์ของเทศบาลตำบลท่าพระ <u>www.thapracity.go.th</u>

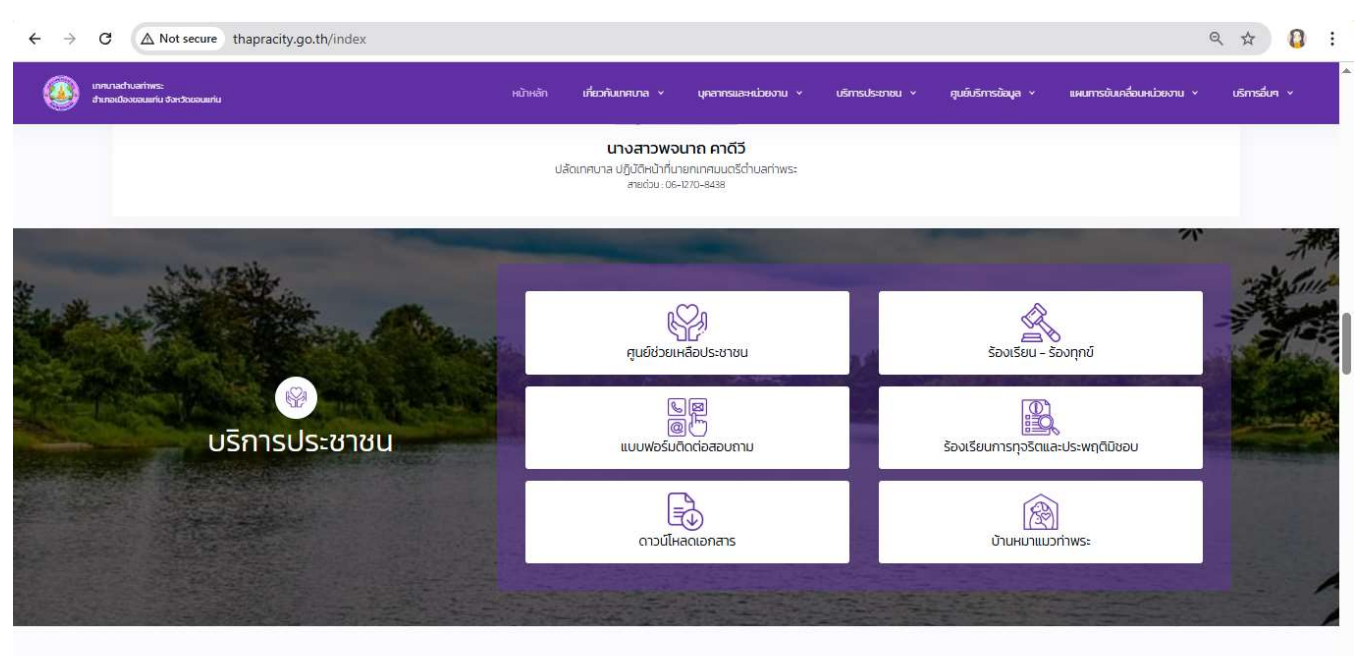

ข่าวประชาสัมพันธ์

### 2.เข้าไปที่ เมนู ศูนย์ช่วยเหลือประชาชน สำหรับการส่งใบคำร้องต่าง ๆ

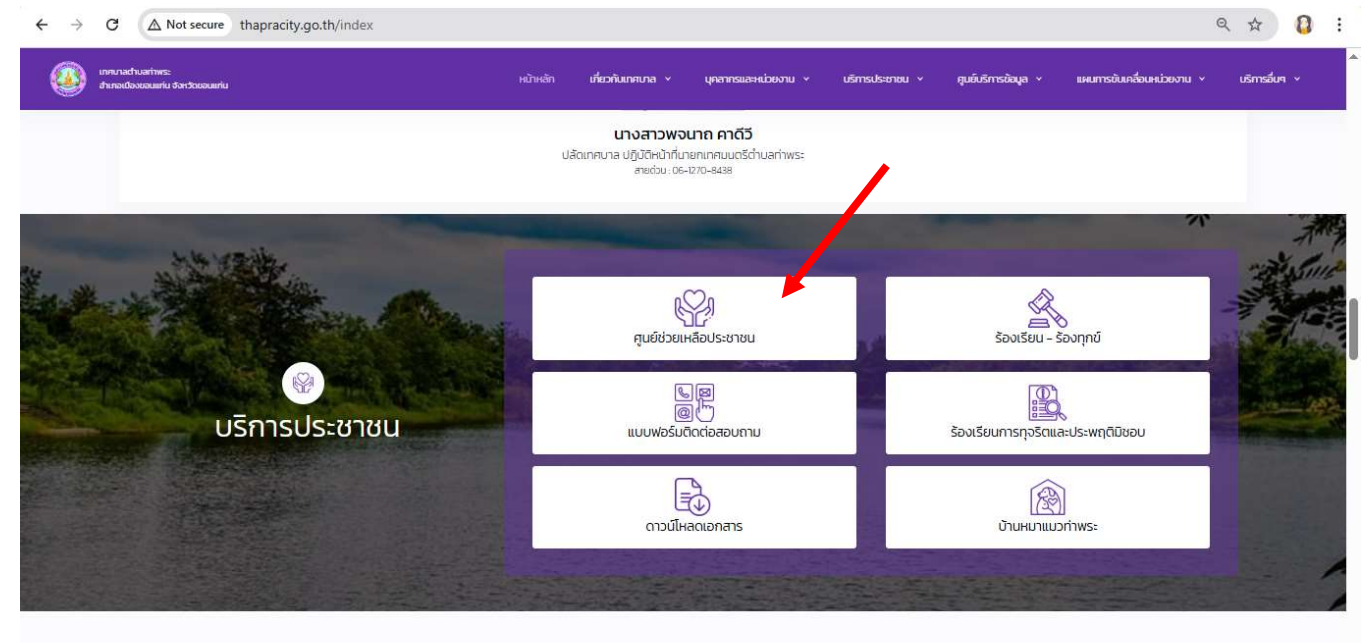

ข่าวประชาสัมพันธ์

## 3.ท่านสามารถคลิ๊ก ที่ใบคำร้องต่าง ๆ ตามที่ท่านต้องการ

| ← → C ▲ Not secure thapracity.go.th/servic                               | e-help-center1                                  |                                            |                                       | ☆ 🟮 :         |
|--------------------------------------------------------------------------|-------------------------------------------------|--------------------------------------------|---------------------------------------|---------------|
| เกคบาลด่านลท่าพระ<br>อ่าเกอเมืองขอนแก่น จังหวัดขอนแก่น Hน้าหลัก          | เกี่ยวกับเทศบาล > บุคลากรและหน่วยงาน >          | บริการประชาชน 🗸 <b>คุนย์บริการข้อมูล</b> 🗸 | แผนการขับเคลื่อนหน่วยงาน v            | บริการอื่นๆ ~ |
| มี<br>ในคำร้อง<br>ทั่วไป<br>ข้อมูลผู้ยื่นคำร้อง<br>เรื่องที่จะยื่นคำร้อง | ຼີ ເບົ້າຮ້ອນ<br>ບໍລ່າຮ້ອນ<br>ບອໄອ້ພັສດຸคຣຸກົณฑ์ | ີ ເບລົ່າຮ້ອນ<br>ນອຄ້ນຍະ                    | มี<br>ใบคำร้องซ่อมแซม<br>ไฟฟ้าสาธารณะ |               |
| ₫ <b>∂</b> *                                                             |                                                 | มามสกุล *                                  |                                       |               |
| ivəšîns *                                                                |                                                 | iua                                        |                                       | ,             |

### 4.เข้าไปที่ เมนู ร้องเรียน-ร้องทุกข์ สำหรับการยื่นขอร้องเรียนต่าง ๆ

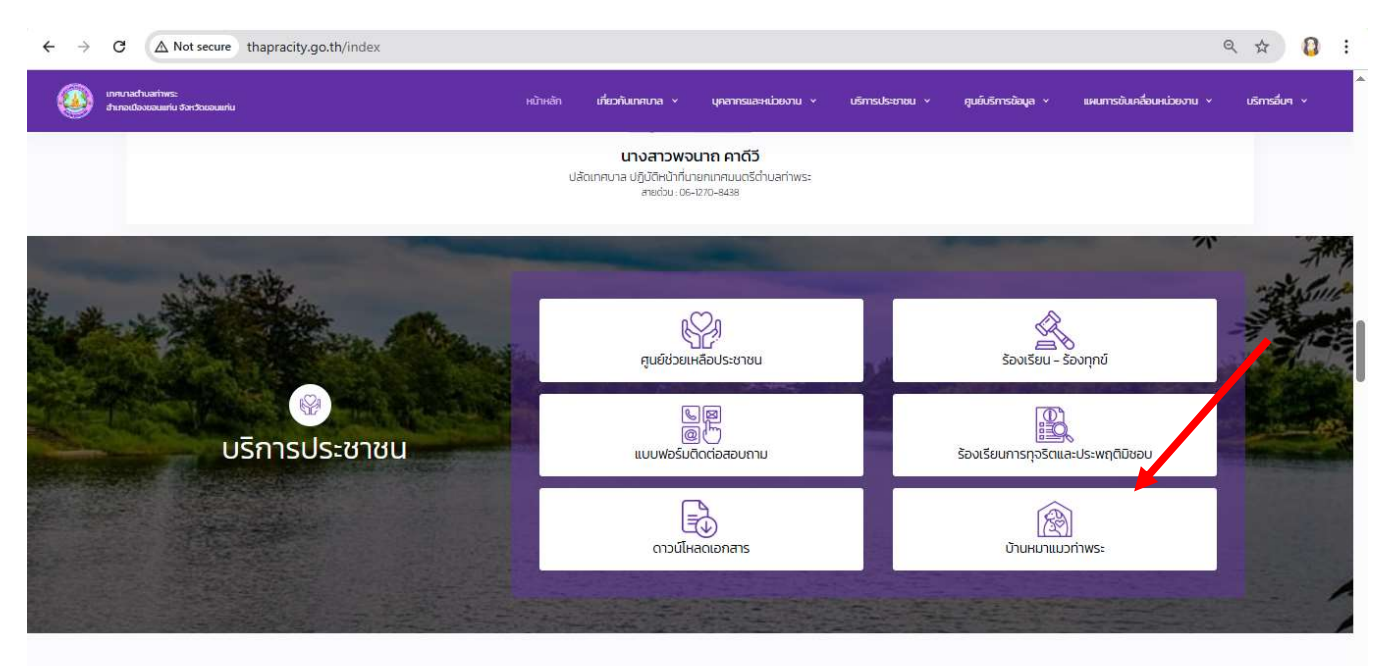

ข่าวประชาสัมพันธ์

เมื่อเข้ามา ในเมนู ร้องเรียน – ร้องทุกข์ ท่านจะพบกับ

1.) เมนูการรับเรื่องร้องเรียน ร้องทุกข์ โดยจะมีแบบฟอร์มให้กรอก ได้แก่
 ชื่อ - สุกล

้เบอร์โทรติดต่อ / e-mail สำหรับการติดต่อ หรือ Line id สำหรับติดต่อกลับ ที่อยู่ และรายละเอียดที่จะแจ้งร้องเรียน-ร้องทุกข์

 2.) เมนู ศูนย์รับเรื่องร้องเรียน ท่านจะพบกับคู่มือการปฏิบัติงานเกี่ยวกับการร้องเรียน -ร้องทุกข์

| ອຳເກ | มาลต่ามลท่าพระ<br>เอเมืองขอนแก่น จังหวัดขอมแก่น <sup>ห</sup> น้าหลัก                                                                                                    | เกี่ยวกับเทศบาล v                                                                                                    | บุคลากรและหน่วยงาน 💉                                                                            | • บริการประชาชน •                                                        | ศูนย์บริการข้อมูล 🗸                                     | แผนการขับเคลื่อนหน่วยง     | י טר          | บริกา                           |
|------|----------------------------------------------------------------------------------------------------|----------------------------------------------------------------------------------------------------|-------------------------------------------------------------------------------------------------|--------------------------------------------------------------------------|---------------------------------------------------------|----------------------------|---------------|---------------------------------|
|      | รับเรื่อ                                                                                                    | ม<br>เงร้องเรียนร้องทุกข์                                                                                                    |                                                                                                 |                                                                          | <b>ม</b><br>ศูนย์รับเรื่องร้องเรียเ                     | 1                          |               |                                 |
|      | 🗐 รับเรื่องร้องเรียนร้อง                                                                                                    | อทุกข์                                                                                                    |                                                                                                 |                                                                          |                                                         |                            |               |                                 |
|      | ชื่อ *                                                                                                    |                                                                                                    |                                                                                                 | นามสกุล *                                                                |                                                         |                            |               |                                 |
|      | เบอร์โทร *                                                                                                    |                                                                                                    |                                                                                                 | อีเมล                                                                    |                                                         |                            |               |                                 |
|      |                                                                                                    |                                                                                                    |                                                                                                 |                                                                          |                                                         |                            |               |                                 |
|      | Line ID                                                                                                    |                                                                                                    |                                                                                                 | ที่อยู่ *                                                                |                                                         |                            |               |                                 |
|      | จังหวัด *                                                                                                    |                                                                                                    |                                                                                                 | อำเภอ/เขต *                                                              |                                                         |                            |               |                                 |
|      |                                                                                                    | city on th/service-complaint-fr                                                                                                    | orm2                                                                                            |                                                                          |                                                         |                            | -             | 0 :                             |
|      | ← → C ▲ Not secure thapra                                                                                                    | city.do.th/service-complainte-in                                                                                                    |                                                                                                 |                                                                          |                                                         |                            | TT            |                                 |
|      | C A Not secure thapra                                                                                                    | <sub>มน่</sub> หม้าหลัก เกี่ยวกับเทศ<br><sub>มน่</sub> หม้าหลัก เกี่ยวกับเทศ<br><u>ต</u> ้<br>รับเรื่องร้องเรียนร้อง                     | มาล v บุคลากรและหม่วยง<br>กุกขึ                                                                 | ภน ∨ บริการประชาชน ∨                                                     | ศุมย์บริการข้อมูล ~<br>เมื่อ<br>ศุมย์รับเรื่องร้องเรียน | แผนการขับเคลื่อนหน่วยงาน v | ±<br>رية<br>2 | <b>เ</b>                        |
|      | <ul> <li>C A Not secure thapra</li> <li>ເພງ ເຊິ່ງ ເຊິ່ງ ເຊິ່ງ ເຊິ່ງ ເຊິ່ງ</li> <li>ເຊິ່ງ ເຊິ່ງ ເຊິ່ງ</li></ul> | <sub>มน์เ</sub> หม้าหลัก เกี่ยวกับเกล<br>เมื่อ<br>รับเรื่องร้องเรียนร้อง<br>วิบัติงานเรื่องร้องเรียน ร้                                  | มาล v บุคลาทรและหน่วยง<br>ทุกข์<br>ร้องทุกข์ ศูนย์รับเรื่องร้อง                                 | กน v บริการประชาชน v                                                     | ศุมย์บริการข้อมูล ~<br>ผูมย์รับเรื่องร้องเรียน          | แผนการอับเคลื่อนหน่วยงาน ~ | ي<br>مت<br>2  | <b>ู่</b> :                     |
|      | <ul> <li> <ul> <li></li></ul></li></ul>                                                                                                    | ม <sub>ีมัน</sub> หม้าหลัก เกี่ยวกับเกศ<br>เมื่อ<br>รับเรื่องร้องเรียนร้อง<br>วิบัติงานเรื่องร้องเรียน ร้<br>วิบัติงานเรื่องร้องเรียน ร้ | มาล v บุคลาทรและหน่วยง<br>ทุกซ์<br>ร้องทุกข์ ศูนย์รับเรื่องร้อง<br>ร้องทุกข์ ศูนย์รับเรื่องร้อง | กน 🗸 บริการประชาชน 🗸<br>วเรียน ร้องทุกข์<br>วเรียน ร้องทุกข์ ปี พ.ศ. 256 | ศุมย์บริการข้อมูล ~<br>เมื่อ<br>ศุนย์รับเรื่องร้องเรียน | แผนการอับเคลื่อนหน่วยงาน > | ±<br>100      | <ul> <li>ู่</li> <li></li></ul> |

### 5.เมนู แบบฟอร์มติดต่อสอบถาม .

|                                                                                                    | หน้าหลัก เกี่ยวกับเกศบาล Y                                         | บุคลากรและหน่วยงาน 👻                                     | บริการประชาชน 🗸 | ศูนย์บริการข้อมูล • | แผนการขับเคลื่อนหน่วยงาน 👻 | บริการอื่นๆ     |
|----------------------------------------------------------------------------------------------------|--------------------------------------------------------------------|----------------------------------------------------------|-----------------|---------------------|----------------------------|-----------------|
|                                                                                                    | <b>นางสาวพจน</b><br>ปลัดเทคบาล ปฏิบัติหน้าที่นาย<br>ลายด่วย: 06-12 | <b>เาถ คาดีวี</b><br>มกเทศบนตรีต่านลท่าพระ<br>270-8438   |                 |                     |                            |                 |
|                                                                                                    |                                                                    | 2                                                        |                 |                     | ***                        | 3               |
| Contraction of the second                                                                                                    | ศูนย์ช่วยเหลื                                                      | ลือประชาชน                                               | 1               | ร้องเรียน -         | ิ<br>ร้องทุกข์             | A REAL          |
| ู่<br>บริการประชาชน                                                                                                    | ູ ແບບພອຣົມຕິດ                                                      | ต<br>บา<br>กต่อสอบถาม                                    |                 | ร้องเรียนการทุจริตแ | <b>ด</b> ะประพฤติมิชอบ     |                 |
|                                                                                                    | ดาวน์ไหล                                                           | →<br>ดเอกสาร                                             |                 | บ้านหมาแม           | )<br>วท่าพระ               |                 |
| ข่าวประชาสัมพับธ์                                                                                                    |                                                                    |                                                          |                 |                     |                            |                 |
| ບ່າວປระชาสัมพันธ์<br>C 🛆 Not secure thapracity.go.th/service-inquiry-form<br>ເກດບາລະກັບລາກັນສະ<br>ອຳເກລເມືອວຫວບແກ່ນ ຈຳເວັດຫວບແກ່ນ <sup>ແ</sup> ກ້ອວກັບເກດບາລ ຈ<br>ເຫຼັງ ນ້ອມູລຸຜູ້ຍິ່ມດຳຮອວ                                                                                                 | บุคลากรและหน่วยงาน v                                               | บริการประชาชน v                                          | ศูนย์บริกา      | รข้อมูล ~ แผนก      | าารขับเคลื่อนหน่วยงาน v    | ร่า<br>บริการส์ |
| ข่าวประชาสัมพันธ์<br>C (▲ Not secure thapracity.go.th/service-inquiry-form<br>เทศบาลถ่านสทำพระ<br>อำเภอเมืองของแต่น จังหวัดของแต่น <sup>ห</sup> น้าหลัก เกี่ยวกับเทศบาล √<br>[20] ข้อมูลผู้ยื่นคำรอง<br>ช่อ                                                                                 | บุคลากรและหน่วยงาน v                                               | บริการประชาชน 🗸                                          | ศูนย์บริกา      | รข้อมูล v แผนก      | าารขับเคลื่อนหน่วยงาน 🗸    | ☆ บริการส์      |
| บ่าวประชาสัมพันธ์<br>C ▲ Not secure thapracity.go.th/service-inquiry-form<br>เกลบองต่านสท่างระ<br>อำเภอเมืองของแต่น จังหวัดของแต่น <sup>H</sup> นำหลัก เกี่ยวกับเทศบาล ↓<br>มือมูลผู้ยื่นคำรอง<br>ชื่อ •<br>                                                                                | บุคลากรและหน่วยงาน v<br>ตา<br>อีอ                                  | บริการประชาชน v<br>ามสกุล *                              | ศูนย์บริกา      | รข้อมูล v แผนก      | าารขับเคลื่อนหน่วยงาน 🗸    | t smst          |
|                                                                                                    | บุคลากรและหน่วยงาน v                                               | บริการประชาชน v<br>ามสกุล *<br>เมล<br>น่วยงานที่ติดต่อ * | ศูนย์บริกา      | รข้อมูล > แผนท      | าารขับเคลื่อนหน่วยงาน v    | ☆ (             |
| <ul> <li>บ่าวประชาสัมพันธ์</li> <li>๔ ▲ Not secure thapracity.go.th/service-inquiry-form</li> <li>เกี่ยวกับเทคบาล </li> <li>เกี่ยวกับเทคบาล </li> <li>เกี่ยวกับเทคบาล </li> <li>เมื่อมูลผู้ยื่นคำรอง</li> <li>ธ๋ง -</li> <li>เบอร์โทร *</li> <li>เบอร์โทร *</li> <li>เอเออร์อง *</li> </ul> | บุคลากรและหน่วยงาม ><br>                                           | บริการประชาชน v                                          | คูนยับริกา      | sůoųa v uwur        | าารขับเคลื่อนหน่วยงาน v    | tr (usms        |
|                                                                                                    | บุคลากรและหน่วยงาน v                                               | บริการประชาชน v                                          | สูนย์บริกา<br>  | sðaųa v имил        | าารขับเคลื่อนหน่วยงาน >    | ☆ (<br>ušms     |

ท่านสามารถกรอกรายละเอียดส่วนตัวของท่าน พร้อมขอซักถาม หรือสอบถามได้ ในช่อง รายละเอียด และกดส่งข้อมูล

#### 6.เมนู ร้องเรียนการทุจริตและประพฤติมิชอบ

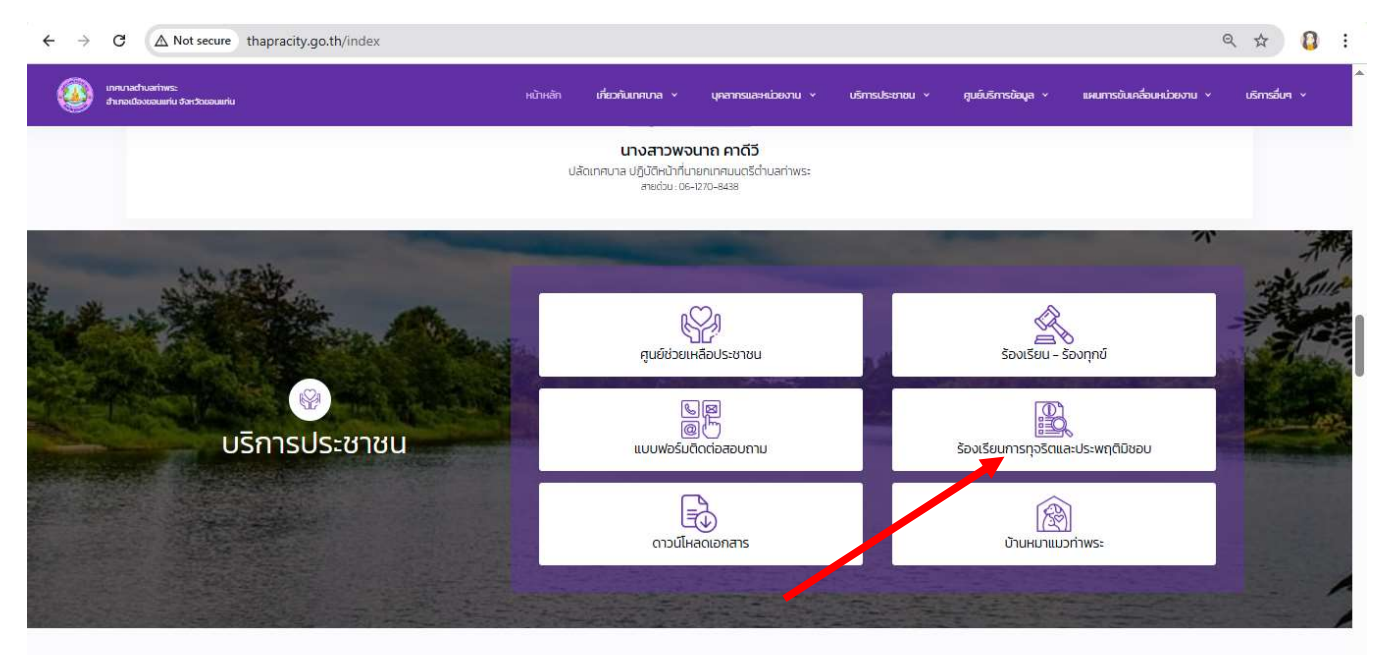

ข่าวประชาสัมพันธ์

ท่านสามารถร้องเรียนความประพฤติที่มิชอบของข้าราชการหรือพนักงานส่วนท้องถิ่นได้ โดยกรอกรายละเอียด ของท่านและผู้ที่ถูกท่านร้องเรียน โดยข้อมูลส่วนตัวของท่านจะไม่ถูก เปิดเผย

| $\leftarrow \rightarrow$ | C A Not secure thapracity.go.th/servi                                                                                                    | ce-corruption-form                                                                                                    |                                                                                                    |                            |                     |                            | ☆ 🛿 :         |
|--------------------------|----------------------------------------------------------------------------------------------------|----------------------------------------------------------------------------------------------------|----------------------------------------------------------------------------------------------------|----------------------------|---------------------|----------------------------|---------------|
|                          | เทคบาลต่ำบลท่าพระ<br>อำเภอเมืองขอบแก่น จังหวัดขอบแก่น<br>หน้าหลัก                                                                         | เกี่ยวกับเทศบาล 🗸                                                                                                    | บุคลากรและหน่วยงาน 🗸                                                                                                    | บริการประชาชน 🗸            | ศูนย์บริการข้อมูล 🗸 | แผนการขับเคลื่อนหน่วยงาน v | บริการอื่นๆ 🗸 |
|                          | แบบฟอร์มร้องเรียน<br>ช่องทางการร้องเรียนเรื่องการ<br>1 ทางมีปไชต์เกคบาลต่านสก<br>2 ทางมีปไชต์กลุ่มงานคู่มกระ<br>3 โกรศัพท์สายตรง กลุ่มงาน | การทุจริตและ<br>ทุจริตคอรัปชั่น<br>าพระ www.thapracity.go.th<br>องจริยธรรม www.thailocalac<br>วินัย กองการเจ้าหน้าที่ กรมส่งเ | ะ <b>ประพฤติมิชอบ</b><br>ร้องเรียนเรื่องการกุงริดกอร์ปชั่น"<br>Imin.go.th "แจ้งขังร้องเรียน"<br>สรัมการปกครองส่วนท้องกั่น 08-117 | 14-3768, 0-2243-0843, 0-22 | 241-9000 ต่อ 1206   |                            |               |
|                          | <ol> <li>Insศัพท์ลายตรง ศูนย์ตำระ</li> <li>ข้อมูลผู้กล่าวหาร้องเรีย</li> </ol>                                                            | งธรรมท้องถิ่น (สถ.) 0-2241-9<br>ยน                                                                                            | 018                                                                                                    |                            |                     |                            |               |
|                          | 89 <sup>1</sup>                                                                                                    |                                                                                                    | u                                                                                                    | ามสกุล *                   |                     |                            |               |
|                          | เบอร์โทร "                                                                                                    |                                                                                                    | อี                                                                                                    | ша                         |                     |                            |               |
|                          | Line ID                                                                                                    |                                                                                                    | ń                                                                                                    | ວຍູ່ *                     |                     |                            |               |
|                          | จังหวัด *                                                                                                    |                                                                                                    | อ้                                                                                                    | าเภอ/เขต *                 |                     |                            |               |

| 🁰 ข้อมูลผู้ถูกร้องเรียน |                |
|-------------------------|----------------|
| ΰο                      | บามสกุล        |
| ตำแหน่ง                 | หน่วยงานสังกัต |
| รายละเอียด              |                |
|                         |                |
|                         | ส่งข้อมูล      |

# 7.เมนู ดาวน์โหลดเอกสาร

| ← → C (▲ Not secure thapracity.go.th/index       |                                                              |                                                    |                                            | ९ 🕁 🚺 🗄                 |
|--------------------------------------------------|--------------------------------------------------------------|----------------------------------------------------|--------------------------------------------|-------------------------|
| innunschuartme:<br>drunollosoouuriu dontseouuriu | หน้าหลัก <b>เกี่ยวกับเกศบาล</b> v                            | บุคลากรมละหน่วยงาน v บริการประชา                   | 18U × ศูนย์บริการข้อมูล × แผนการข้นคลื่อนห | ม่วยงาน ∨ บริการอื่นๆ ∨ |
|                                                  | <b>นางสาวพร</b><br>ปลัดเทคบาล ปฏิบัติหน้าที่น<br>สายด่วม .0e | อนาถ คาดีวี<br>มอกเกคมนอรี่ด่านสท่าพระ<br>170-8488 |                                            | The American            |
|                                                  | คูนยัชวยเ                                                    | ราง<br>เหลือประชาชน                                | ร้องเรียน - ร้องทุกข์                      | - Suit                  |
| ₩                                                | ູ<br>(ແບບນສຣົມ                                               | ร ติ<br>อูโป<br>ดิดต่อสอบถาม                       | ร้องเรียนการทุจริตและประพฤติมิชอบ          |                         |
|                                                  | ดาวน์โห                                                      |                                                    | (โกม<br>เป้านหมาแมวท่าพระ                  |                         |
|                                                  |                                                              |                                                    |                                            |                         |

ข่าวประชาสัมพันธ์

ท่านสามารถดาวน์โหลดแบบฟอร์มต่าง ๆ เพื่อที่จะใช้สำหรับ นำส่งกับทางเทศบาล ไม่ว่าจะ เป็น

- แบบฟอร์ม ภาษีป้าย แจ้ง ยกเลิก แจ้งติดตั้งป้าย \_
- แบบฟอร์มเปลี่ยนแปลงรายการทะเบียนพาณิชย์ \_
- แบบฟอร์มแจ้งยกเลิกประกอบพาณิชยกิจ \_
- แบบฟอร์มการคัดสำเนาทะเบียนภาณิชย์ \_
- แบบฟอร์มการจดทะเบียนพาณิชย์ \_

| 1 | าษีป้าย                                 |                     |  |             |  |
|---|-----------------------------------------|---------------------|--|-------------|--|
|   | 💯 ກາບີປ່າຍ ແຈ້งຍกเลิก ແ                 | เจ้งติดตั้งป้ายใหม่ |  | 🖲 ดาวน์ไหลด |  |
| n | ะเบียนพาณิชย์                           |                     |  |             |  |
|   | 🧾 แจ้งเปลี่ยนแปลงรายก                   | าารทะเบียนพาณิชย์   |  | 🖻 ดาวน์ไหลด |  |
|   | <u>ฏ</u> แจ้งยกเลิกประกอบพ <sup>-</sup> | าณิชยกิจ            |  | 🕮 ดาวน์ไหลด |  |
|   | <u>ฏ</u> การคัดสำเนาทะเบียนง            | พาณิชย์             |  | 🖺 ดาวน์ไหลด |  |
|   | 🎘 จดทะเบียนพาณิชย์                      |                     |  | 🖻 ดาวม์ไหลด |  |
|   |                                         |                     |  |             |  |

f

แฟนเพจเทศบาลต่ำบล ก่านเห เทศบาลต่ำบลท่าพระ อำเภอเมืองขอนแก่น จังหวัดขอนแก่น 40260 ŧрЭ

0